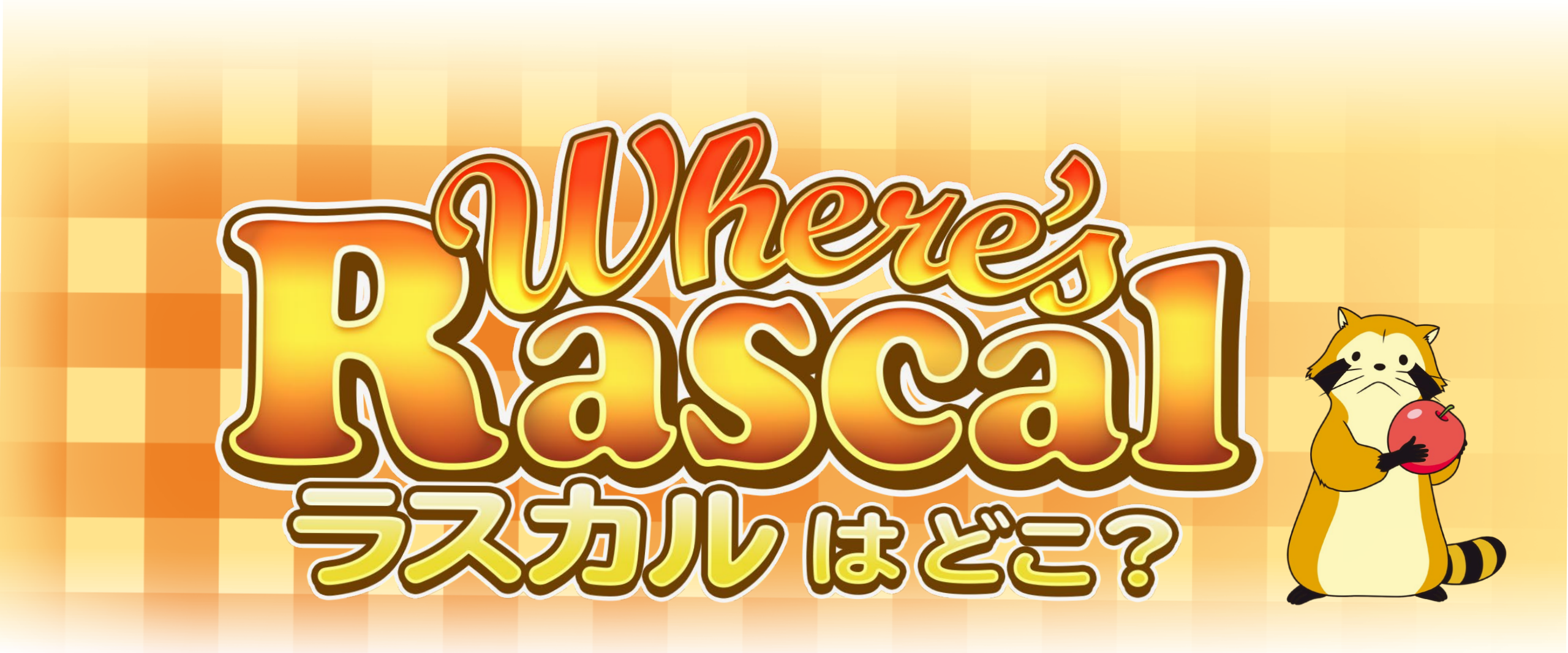

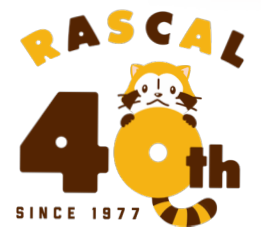

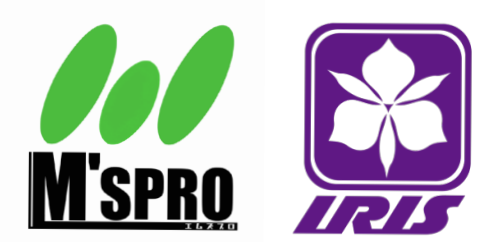

© NIPPON ANIMATION CO., LTD.

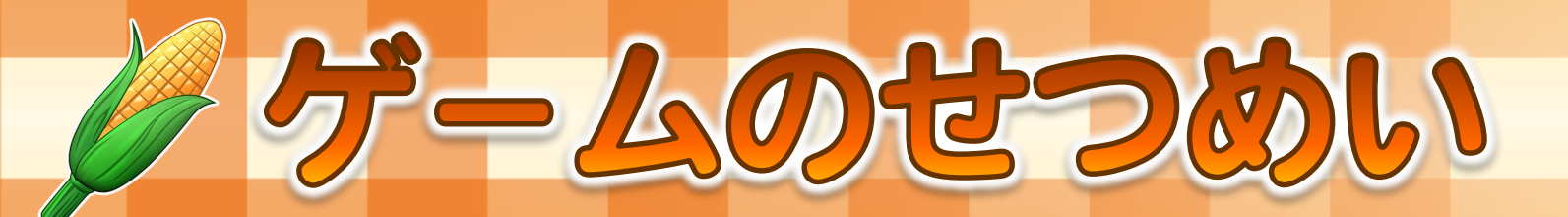

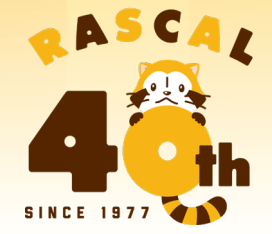

# Where's Rascalとは? スターリングの家にかくれているラスカルを見つける VRゲームです。

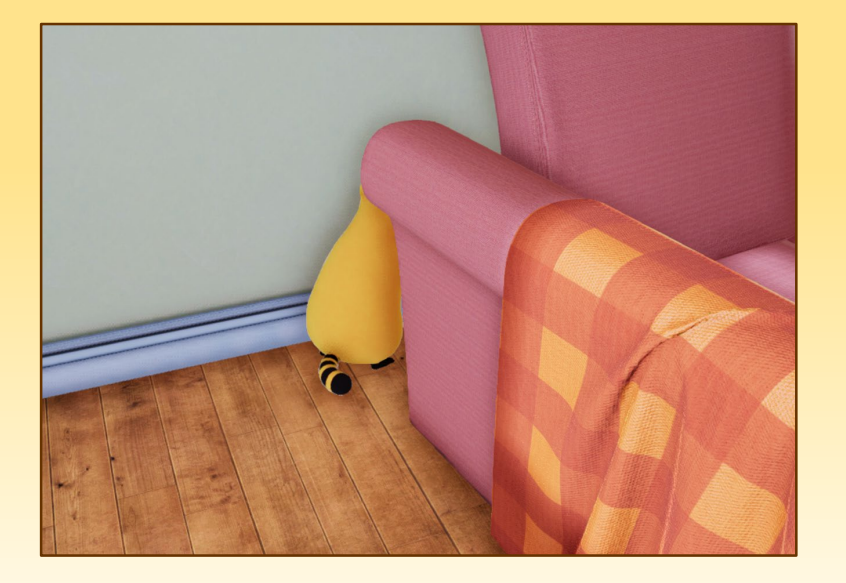

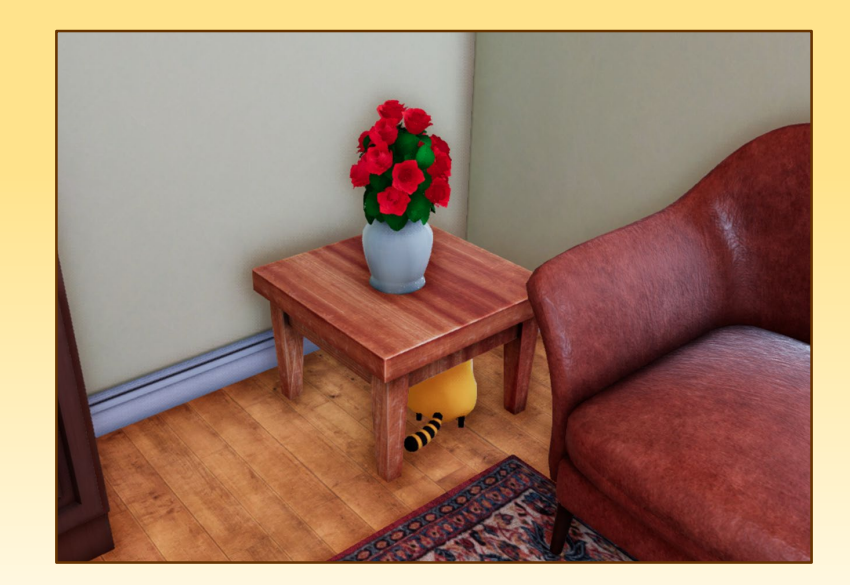

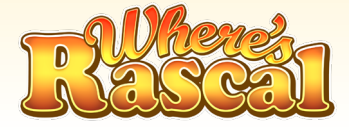

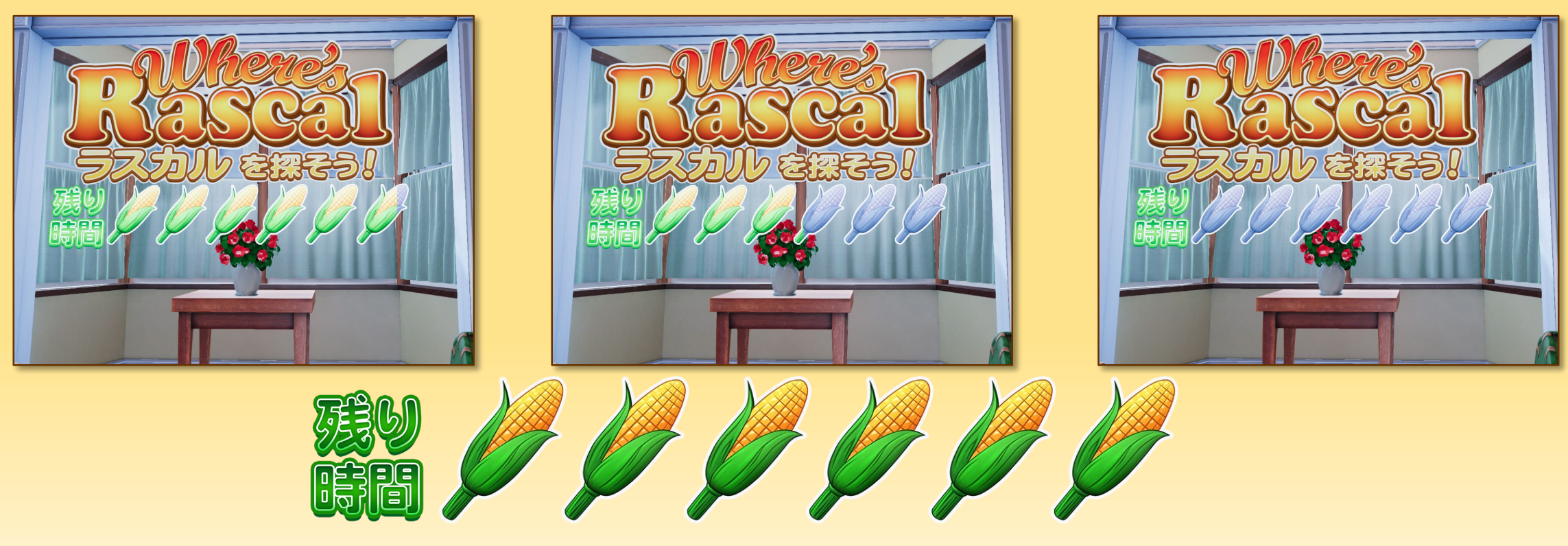

制限時間は5分です。

#### 「とうもろこしアイコン」が全て消えると時間切れとなります。

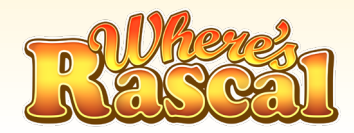

#### 制限時間内に最大3回のチャレンジができます。 ゲーム内のコントローラーはラスカルの好物 「とうもろこし」「キャンディー」「ザリガニ」の順に変化します。

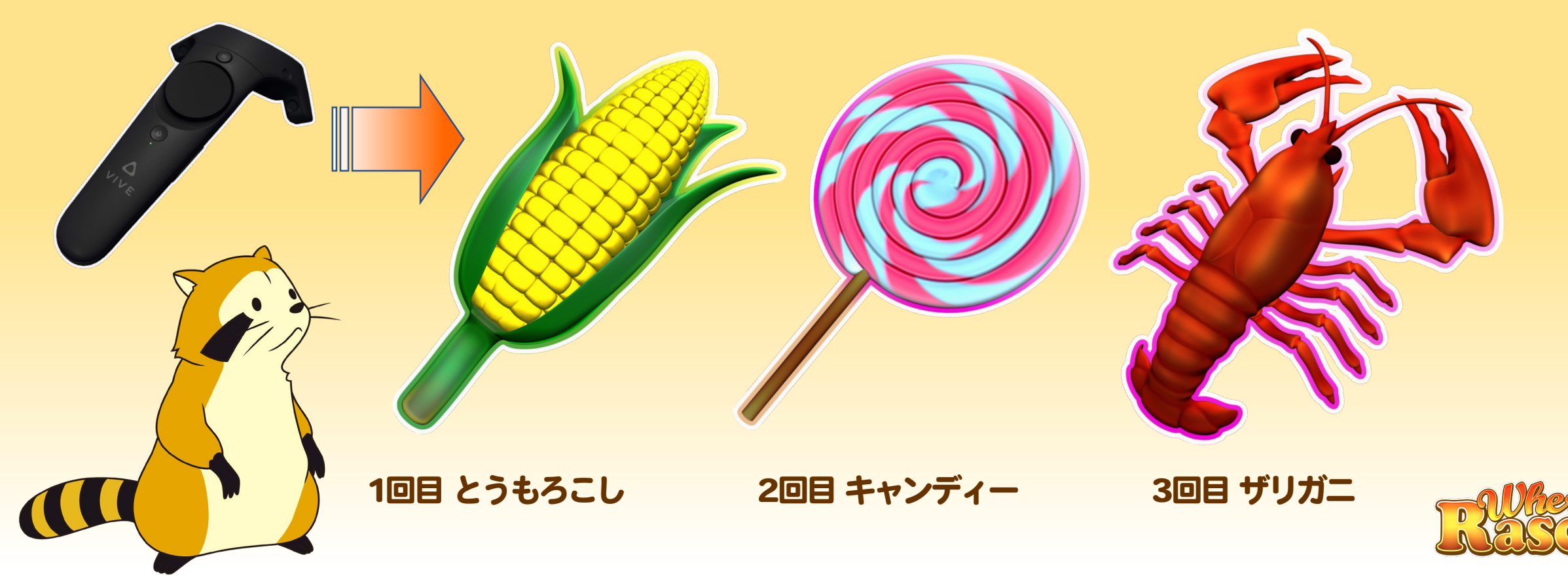

# ラスカルを発見するとチャレンジ成功です! カラスの「ポー」に邪魔されたり、時間切れになると チャレンジ失敗となります。 3回のチャレンジで、より多くの成功を目指してください!

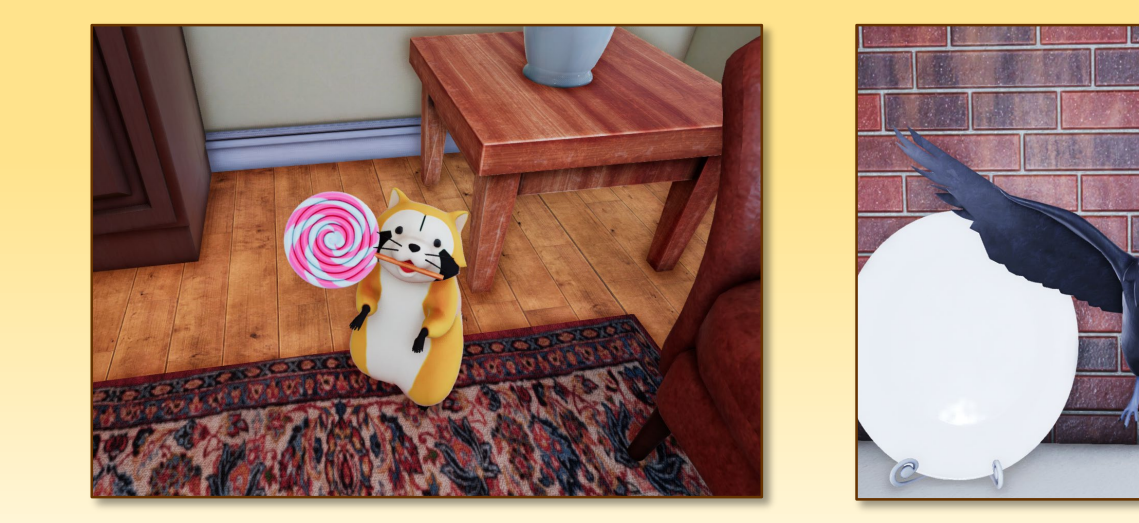

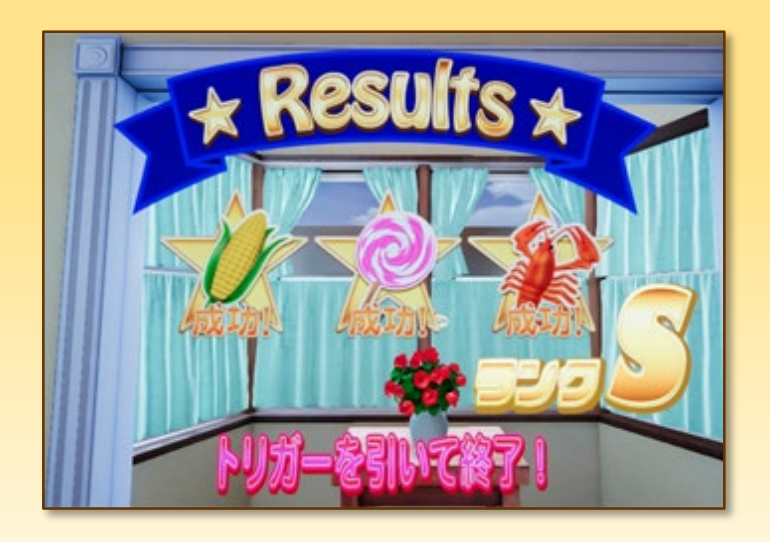

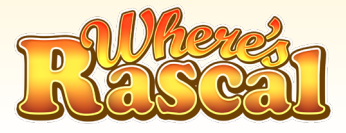

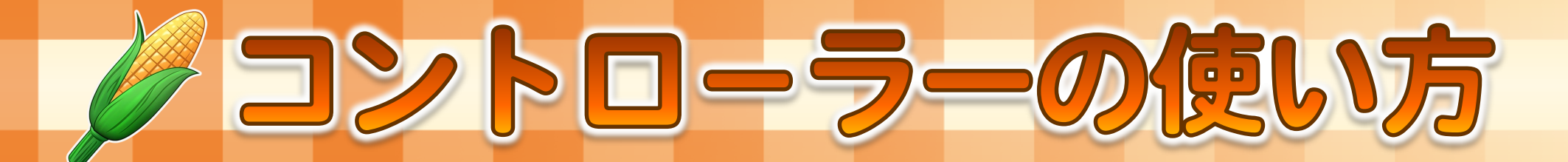

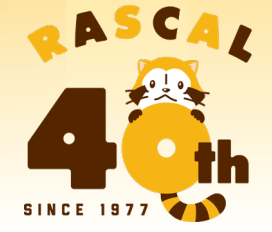

# コントローラーは主に2つの行動に使用します。 ①移動するとき ②ルーペアイコンをチェックするとき

トリガ

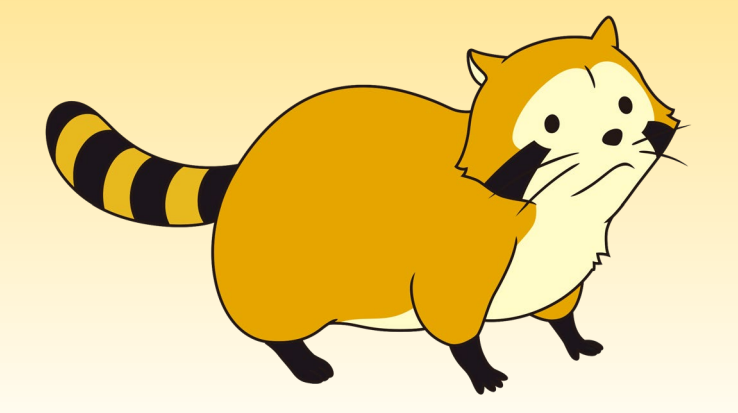

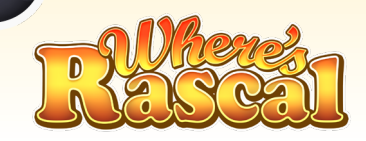

上ボタン

# ①移動するとき コントローラーの上ボタンを押し続けると 前方に黄色いサークルが出現します。 ボタンを放すと黄色いサークルの位置にワープ移動します。

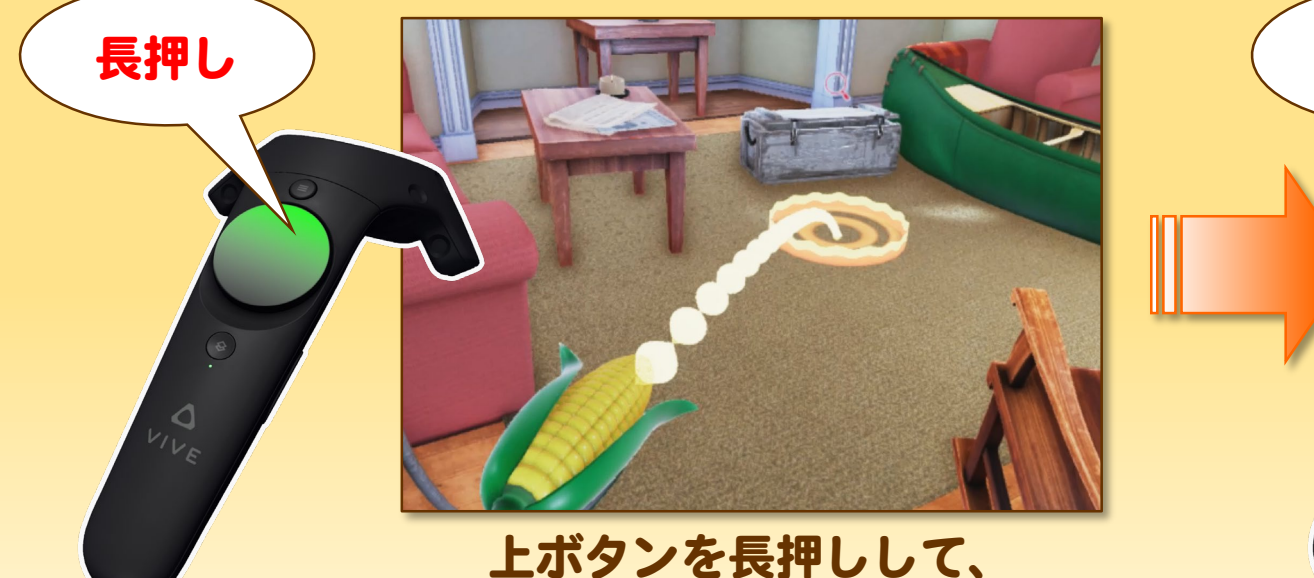

上ボタンを長押しして、 行きたい方向にサークルを出す。

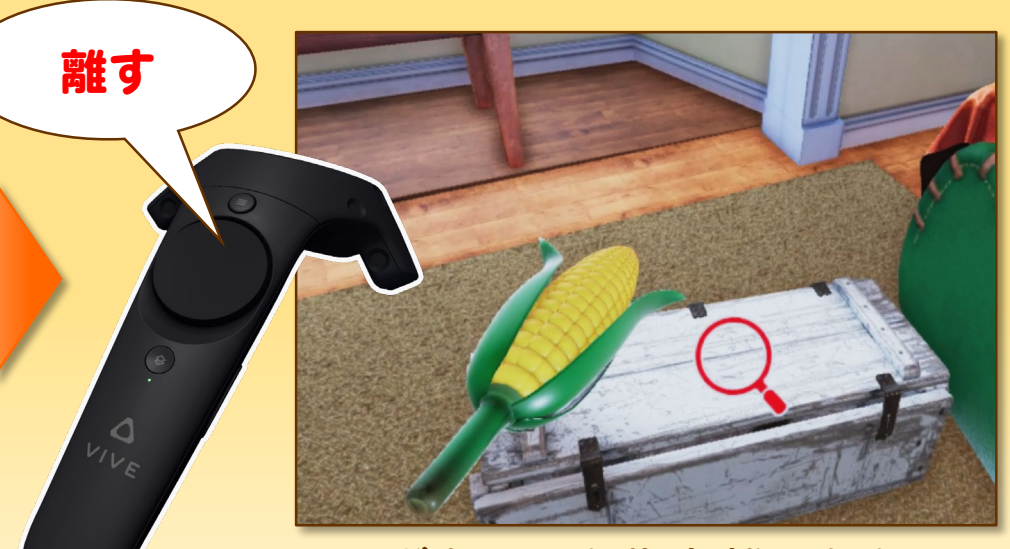

ボタンから指を離したら ワープ移動する。

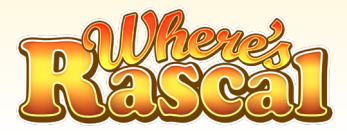

②あやしい場所を確認するとき 部屋の中を探索するとルーペアイコンが出る場所があるよ! ルーペアイコンにコントローラーを重ねてトリガーを引くと その場所をチェックする事ができます。

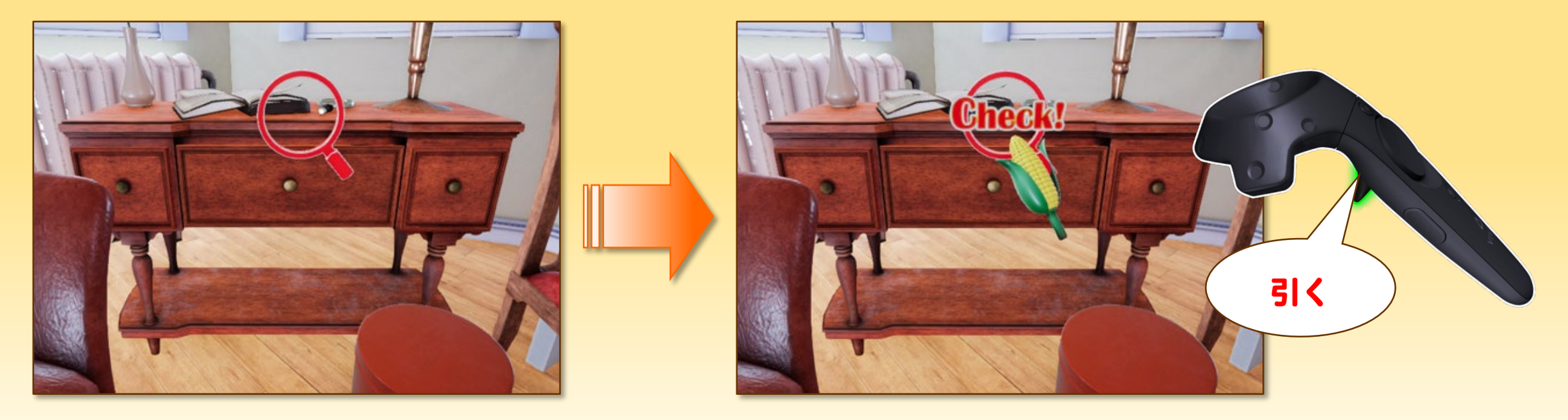

ルーペアイコン発見!

コントローラーをルーペに重ねて トリガーを引く!

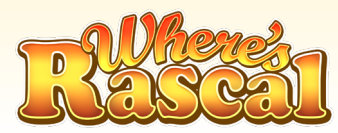

### 色々な場所でルーペアイコンをチェックすると ターゲットルーペアイコンが出現!!

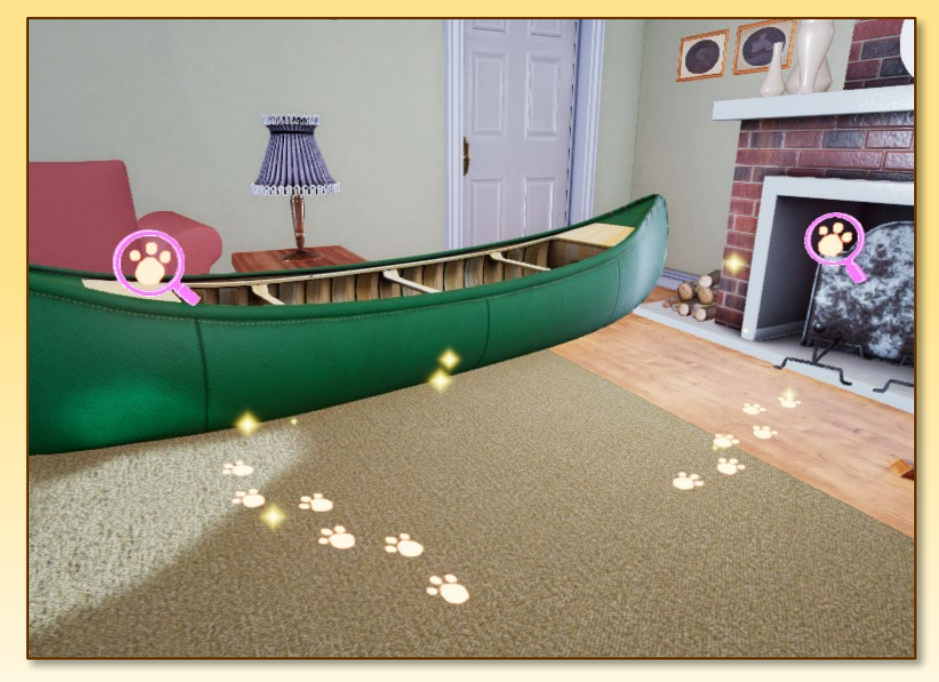

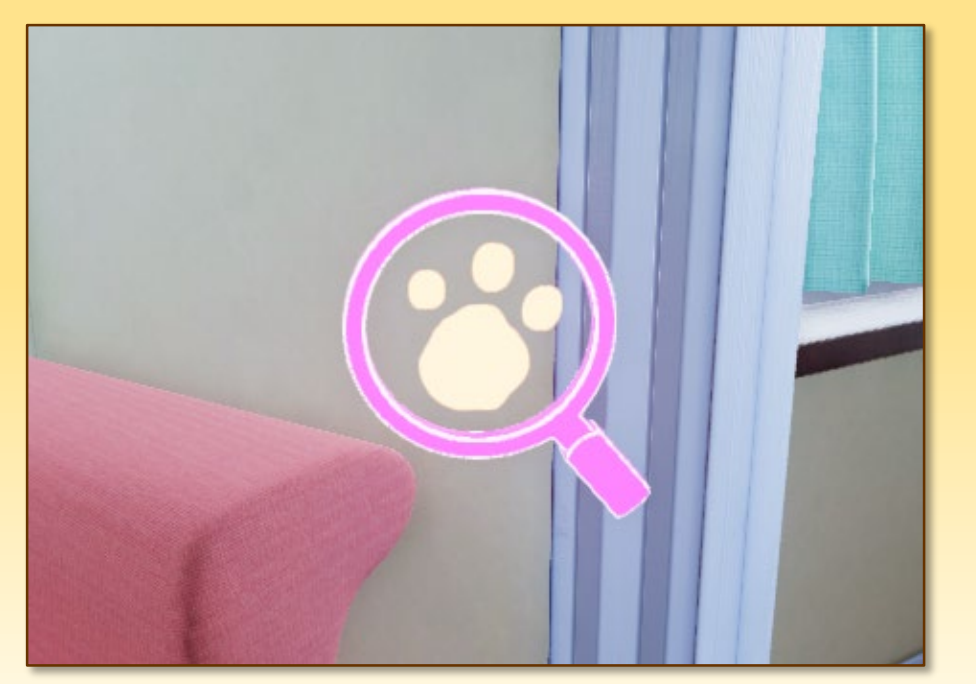

ここに隠れている!?

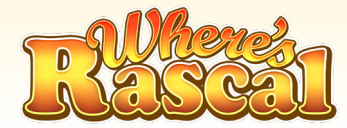

足跡発見!

#### 注意!! 足跡の先に隠れているのは**ラスカル**とは限らないよ! 足跡は同時に色々な場所に出現するよ! 隣の部屋も確認してね!

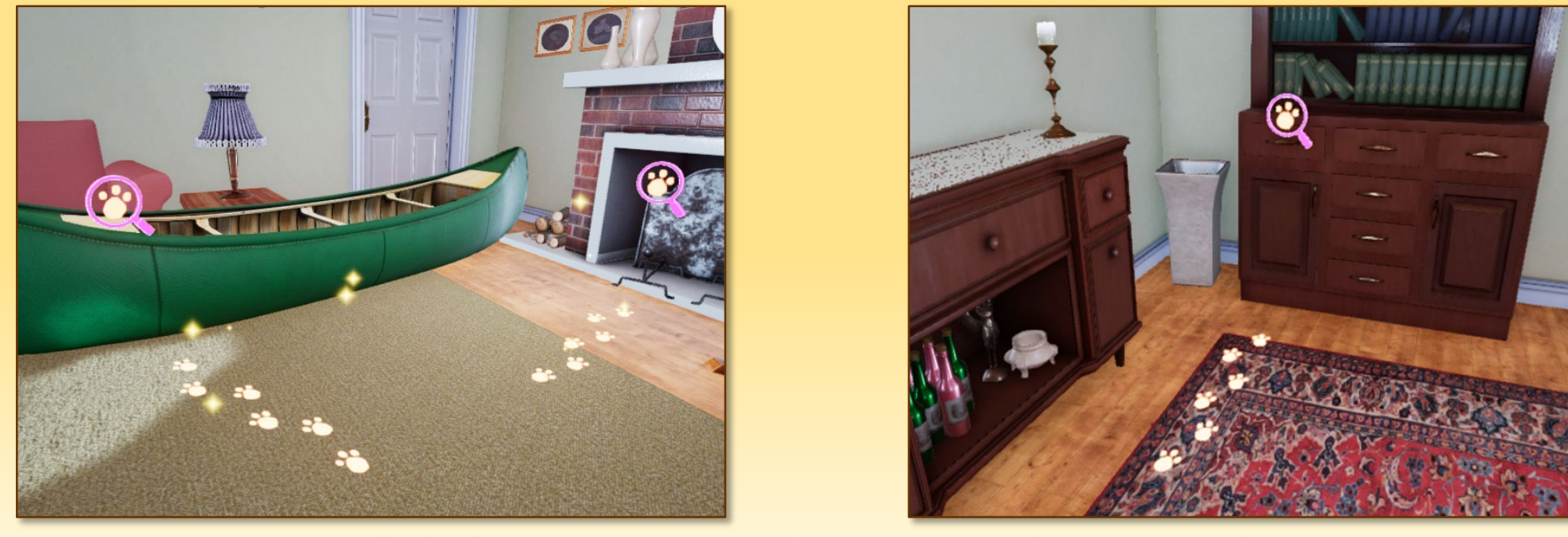

何処をチェックすればラスカルに会えるのかな?

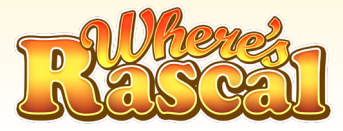

# 視点をリセット メニューボタンを長押しすると自分が向いている方向へ 視点をリセット出来ます。

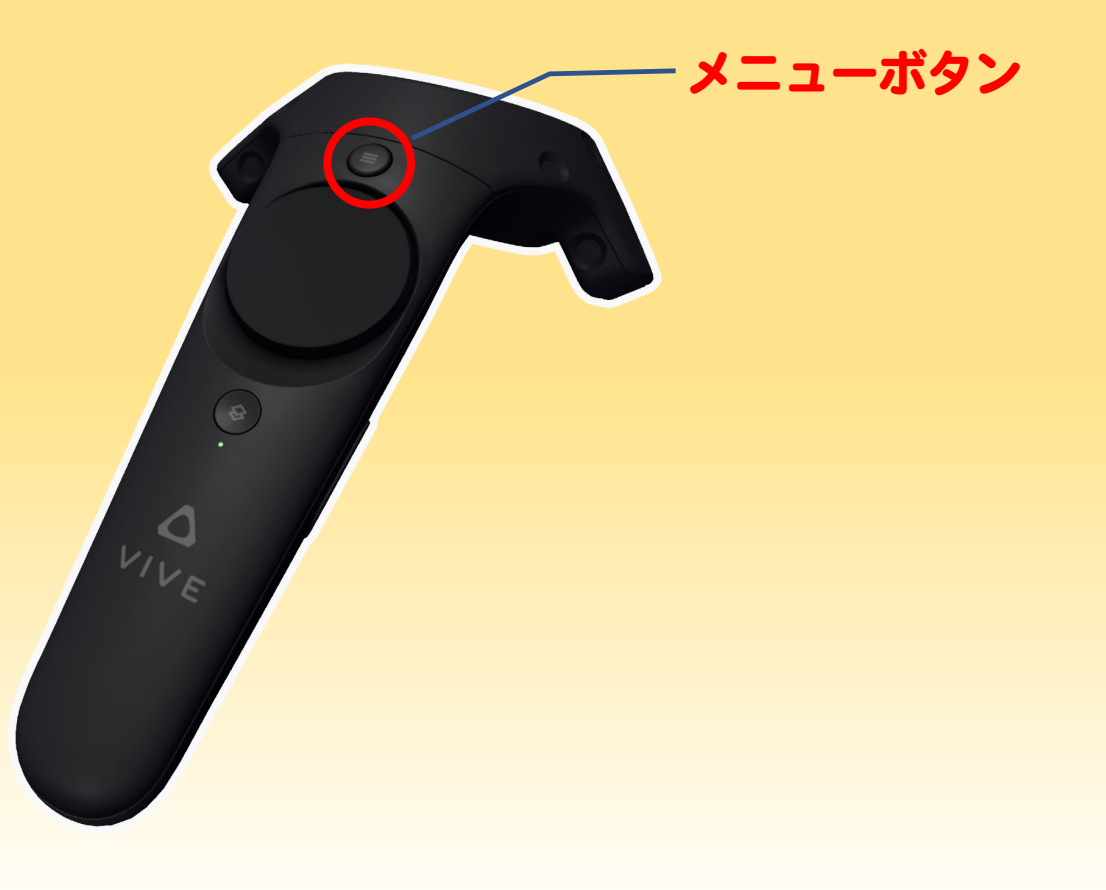

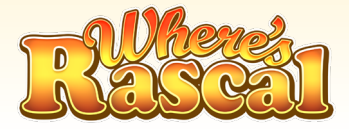

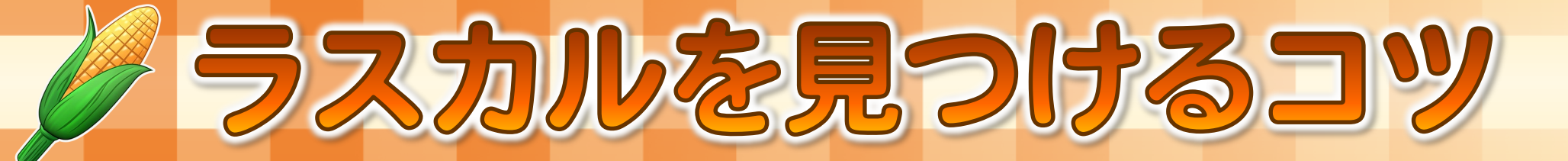

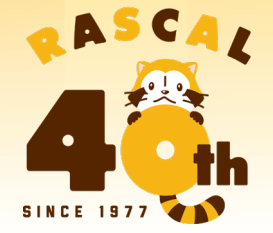

#### ヒント! 部屋中のルーペアイコンを全部チェックすると 足跡が虹色に変化!

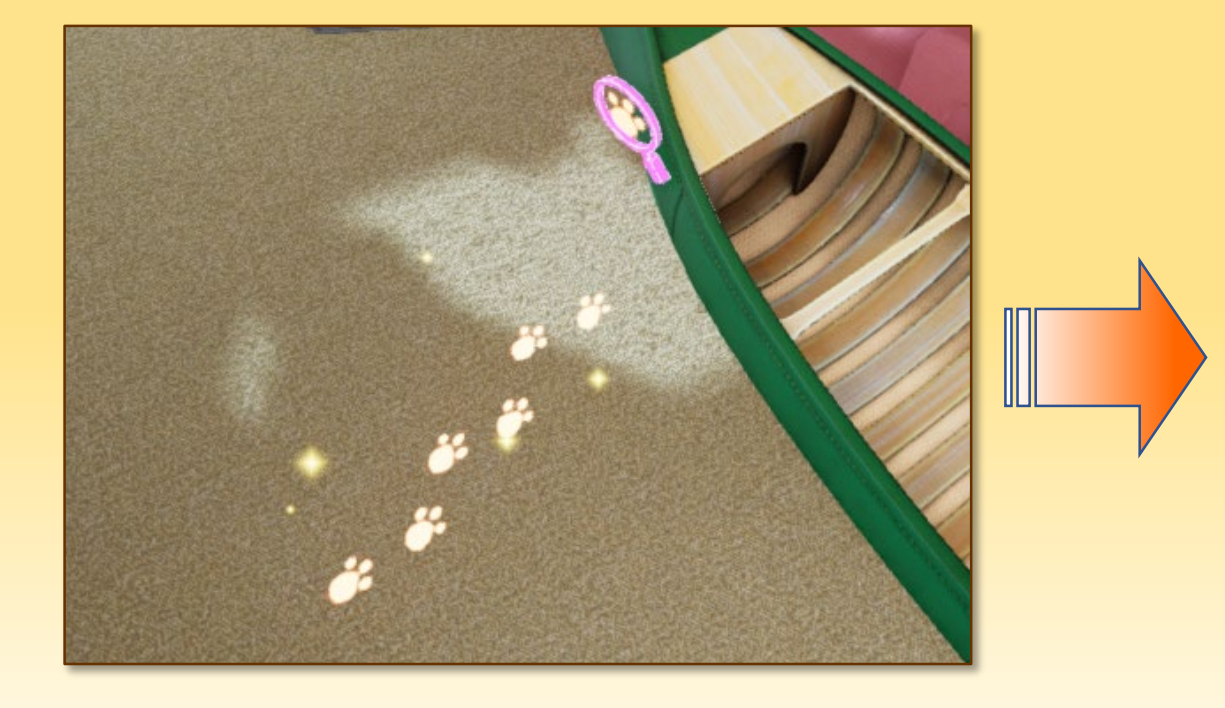

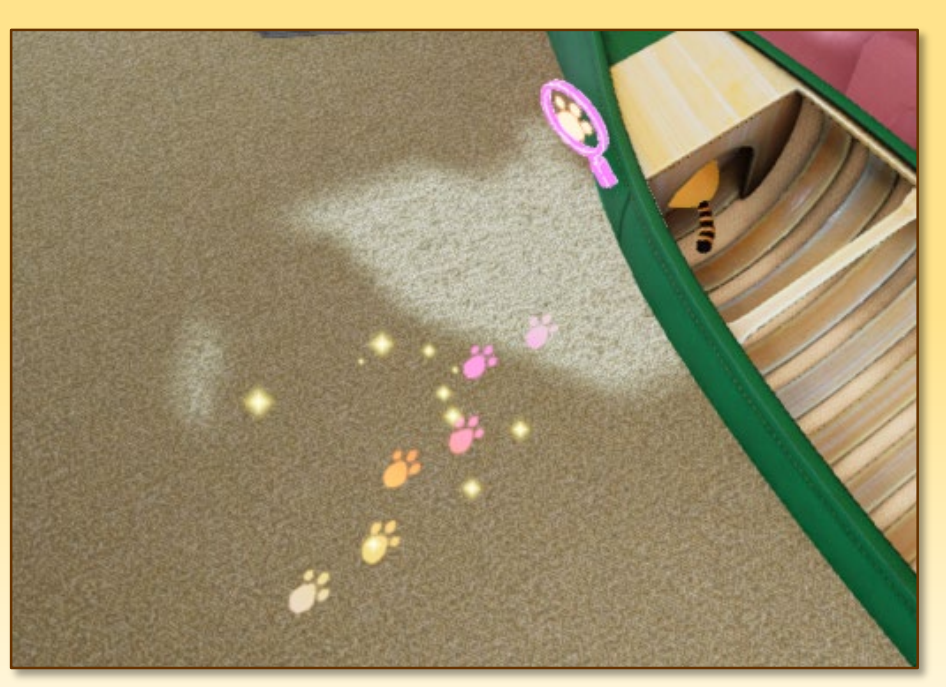

あの可愛いお尻は!?

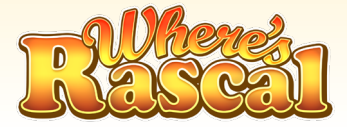

# ラスカルに近づくとラスカルの鳴き声が聞こえることがあります。 耳を澄ませて鳴き声が聞こえる方角を探してみてください。

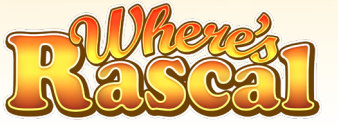

#### VR空間内を探索して、制限時間内にラスカルを見つけよう!

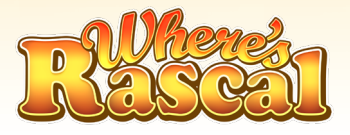